## **Boletim Técnico**

# τοτνς

### Ajuste no campo HDA

| Produto  | : | TOTVS SST <sup>®</sup> Atendimento Clínico – 11.5.0.4 e 11.8.0.9 |                    |   |                     |
|----------|---|------------------------------------------------------------------|--------------------|---|---------------------|
| Chamado  | : | TERZAB                                                           | Data da publicação | : | 18/12/13            |
| País(es) | : | Brasil                                                           | Banco(s) de Dados  | : | Oracle <sup>®</sup> |

### Importante

Esta melhoria depende de execução da atualização, conforme Procedimentos para Implementação.

Foi efetuada alteração no sistema, permitindo a formatação do texto do campo HDA da aleta **Consultas** do módulo **Atendimento Clínico**.

### Procedimento para Implementação

# Importante

Antes de executar a atualização é recomendável realizar o backup do banco de dados bem como dos arquivos do Sistema(executáveis, dlls e arquivos de configuração):

Realizar a atualização antes no ambiente de homologação e, posterior a devida validação, no ambiente de produção.

#### Instruções (para o produto Saúde e Segurança do Trabalho).

a) Faça o download dos aplicativos e dll's que constam nos links em anexo e descompacte-os no diretório do Personal Med.

OBS: os aplicativos e dll's devem ser atualizados em todos os micros que possuem o Personal Med instalado.

## **Boletim Técnico**

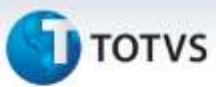

### Atualizações do update/compatibilizador

#### 1. Alteração de Arquivos.

| Operação  | Local/Arquivo                                       | Versão |
|-----------|-----------------------------------------------------|--------|
| Alteração | C:/Projetos/pmwe/pmed/comumfc/FichaClinica.pas      | 25574  |
| Alteração | C:/Projetos/pmwe/pmed/comumfc/frm_Consultas.dfm     | 25574  |
| Alteração | C:/Projetos/pmwe/pmed/comumfc/frm_Consultas.pas     | 25574  |
| Alteração | C:/Projetos/pmwe/pmed/datamodules/dtm_Consultas.pas | 25574  |

### Procedimentos para Configuração

Não se aplica.

### Procedimentos para Utilização

- 1. Acesse o módulo Atendimento Clínico.
- 2. Abra a ficha de um funcionário.
- 3. Abra a aleta Consultas e digite um texto no campo HDA.
- 4. Selecione o texto e na barra de menus altere a fonte e tamanho.

### Informações Técnicas

| Tabelas Utilizadas    | -                          |
|-----------------------|----------------------------|
| Funções Envolvidas    | Preenchimento do campo HDA |
| Sistemas Operacionais | Windows®                   |

0